# Konfigurationsbeispiel für CIMC-In-Band-Zugriff auf Blade-Server der UCS-B-Serie

## Inhalt

Einführung Voraussetzungen Anforderungen Verwendete Komponenten Hintergrundinformationen CIMC Out-of-Band (OOB) und Inband Was kann mit einer In-Band-Adresse konfiguriert werden? Verwendung desselben Uplink vom Netzwerkverkehr für die In-Band-Verwaltung Konfigurieren 1. Konfigurieren eines Inband-IP-Pools 2. Konfigurieren einer VLAN- und VLAN-Gruppe 3. Konfigurieren des In-Band-Profils 4. Konfigurieren des Serviceprofils 5. Konfigurieren des CIMC Überprüfen Starten von KVM IPv4 oder IPv6 Fehlerbehebung

## Einführung

In diesem Dokument wird beschrieben, wie der In-Band-Zugriff auf den Cisco Integrated Management Controller (CIMC) auf Cisco Blades der Serie UCS B konfiguriert wird.

## Voraussetzungen

#### Anforderungen

Cisco empfiehlt, über Kenntnisse in folgenden Bereichen zu verfügen:

- Cisco Unified Computing System (UCS) Manager (UCSM)
- CIMC

#### Verwendete Komponenten

Die Informationen in diesem Dokument basieren auf den folgenden Software- und Hardwareversionen:

Cisco UCS B-Serie

- Cisco UCSM Version 2.2
- Cisco UCS Blade-Server der Serie M3

Die Informationen in diesem Dokument wurden von den Geräten in einer bestimmten Laborumgebung erstellt. Alle in diesem Dokument verwendeten Geräte haben mit einer leeren (Standard-)Konfiguration begonnen. Wenn Ihr Netzwerk in Betrieb ist, stellen Sie sicher, dass Sie die potenziellen Auswirkungen eines Befehls verstehen.

## Hintergrundinformationen

#### CIMC

Jeder Server in einer Cisco UCS-Domäne muss eine oder mehrere Management-IP-Adressen seinem CIMC oder dem Serviceprofil zugewiesen haben, das dem Server zugeordnet ist. Cisco UCS Manager verwendet diese IP-Adressen für den externen Zugriff, der im CIMC endet. Dieser externe Zugriff kann über einen der folgenden Dienste erfolgen:

- KVM-Konsole (Keyboard/Video/Mouse)
- Serial over LAN
- Ein IPMI-Tool

#### Out-of-Band (OOB) und Inband

In früheren Versionen der UCS-Software konnte nur auf die Management-IP-Adresse zugegriffen werden, die für den Zugriff auf den CIMC auf einem Server verwendet wird. In OOB durchläuft der Datenverkehr das Fabric Interconnect über den Management-Port zum Netzwerk.

Mit UCS Version 2.2 können Sie jetzt auch über eine In-Band-Adresse auf den CIMC zugreifen. Der Datenverkehr zur und von der In-Band-Adresse durchläuft das Fabric Interconnect über den Fabric-Uplink-Port.

#### Was kann mit einer In-Band-Adresse konfiguriert werden?

Es gibt zwei Optionen zum Konfigurieren des In-Band-Zugriffs auf einen CIMC. Beide Konfigurationsoptionen sind im Abschnitt **Konfigurieren** beschrieben. Sie können Folgendes konfigurieren:

- Direkt auf dem CIMC, d. h. die IP-Adresse bleibt beim Server [Schritt 4].
- Im Serviceprofil, d. h. die IP-Adresse bleibt beim Serviceprofil [Schritt 5].

#### Verwendung desselben Uplink vom Netzwerkverkehr für die In-Band-Verwaltung

Wenn Sie dieselben Uplink-Ports für Netzwerkverkehr und In-Band-Management verwenden möchten, können Sie auch:

- Lassen Sie die VLAN-Gruppe ohne Uplinks [Schritt 7]. Für die VLAN-Gruppe muss kein Uplink erstellt werden, und alle VLANs sollten weiterhin über alle verfügbaren Uplink-Ports gebündelt werden.
- Fügen Sie alle erforderlichen VLANs der VLAN-Gruppe hinzu [Schritt 6]. Öffnen Sie den VLAN Manager, und fügen Sie den Uplink zu jedem VLAN hinzu, das Sie als Trunk

verwenden möchten.

### Konfigurieren

#### 1. Konfigurieren eines Inband-IP-Pools

In diesem Abschnitt wird das Erstellen eines IPv4-Adresspools beschrieben, aus dem die Server ihre Inband-IPv4-Adressen erhalten.

- 1. Navigieren Sie zur Registerkarte LAN > IP Pools.
- 2. Klicken Sie auf das Symbol +.
- 3. Benennen Sie Ihren IP-Pool, und klicken Sie auf Weiter.

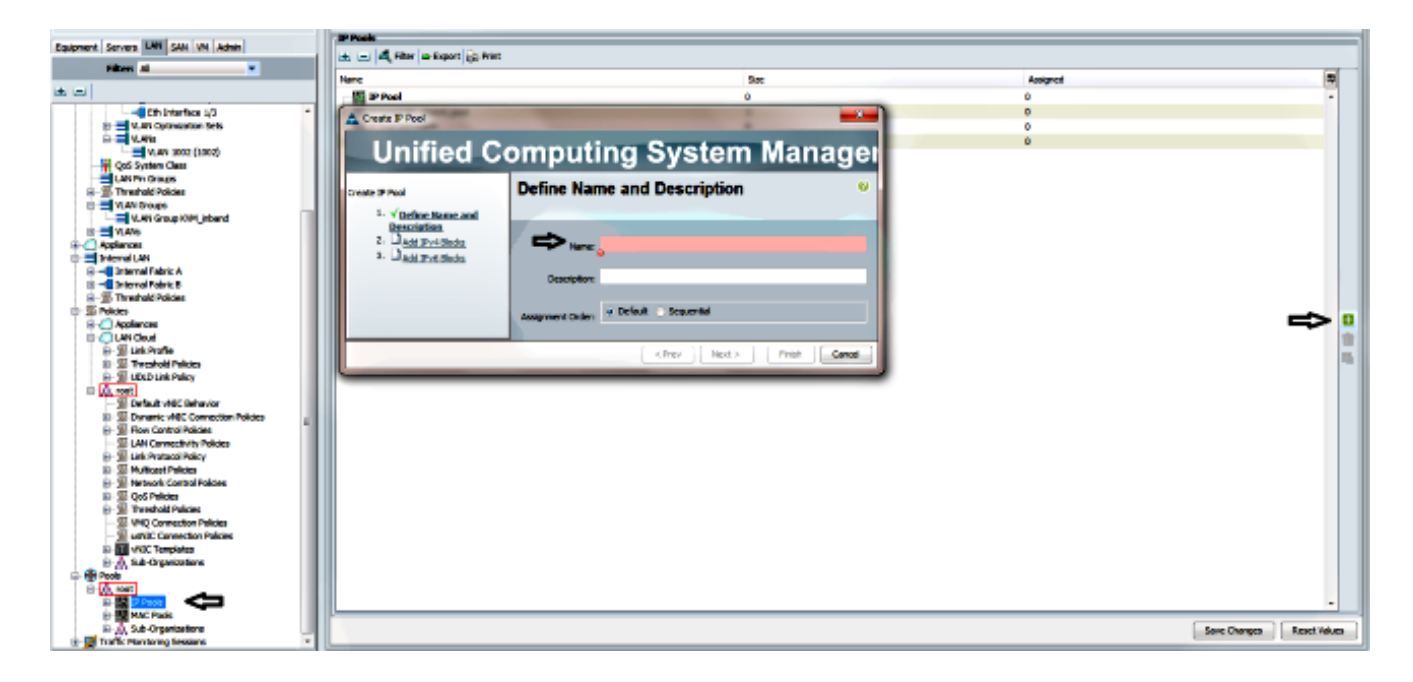

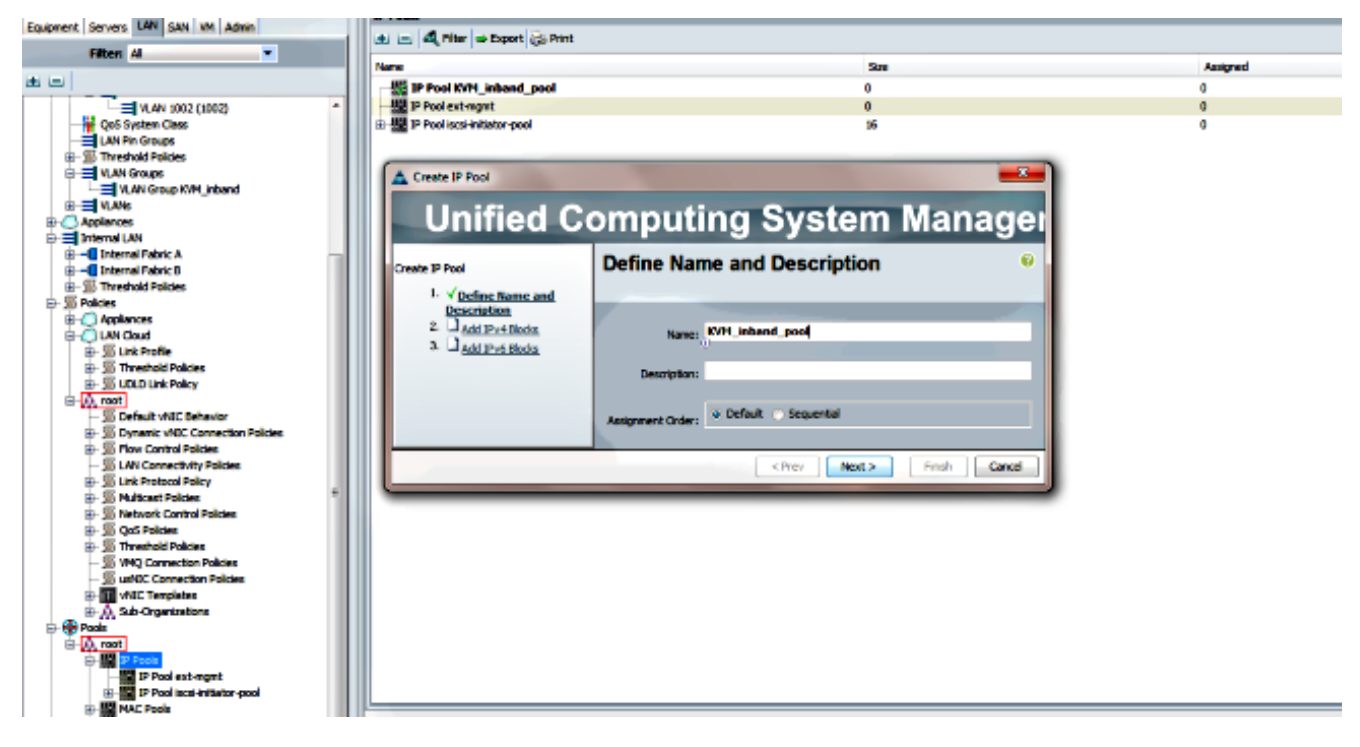

4. Geben Sie den IPv4-Adressblock an, und klicken Sie auf OK.

| Create IP Pool      | ĺ                          | Create Block of IPv4 Addresses  | 23                        |
|---------------------|----------------------------|---------------------------------|---------------------------|
| Unified Computing   |                            | Create a Block of IPv4 Addresse | 9                         |
| Create IP Pool      | Add IPv4 Bloc              |                                 |                           |
| 1. √Define Name and |                            | From: _10.0.0.2                 | Size: 8 🌩                 |
| 2. VAdd IPv4 Blocks | i± = <b>4</b> , Fiter ⇒ Ex | 0                               | U                         |
| 3. Add IPv6 Blocks  | Name From                  | Subnet Mask: 255.255.255.0      | Default Gateway: 10.0.0.1 |
|                     |                            |                                 | U U                       |
|                     |                            | Primary DNS: 0.0.0.0            | Secondary DNS: 0.0.0.0    |
|                     |                            |                                 |                           |
|                     |                            |                                 | OK Cancel                 |

5. Überprüfen Sie, ob der IPv4-Adressblock erstellt wurde, und klicken Sie auf Fertig stellen.

| A Create IP Pool                                          |                            |          |
|-----------------------------------------------------------|----------------------------|----------|
| Unified Co                                                | omputing System Manag      | eı       |
| Create IP Pool<br>1. √Define Name and                     | Add IPv6 Blocks            | 0        |
| Description<br>2. √Add IPv4 Blocks<br>3. √Add IPv6 Blocks |                            | <b>F</b> |
|                                                           |                            | ^<br>+   |
|                                                           | Add 🕋 Delete               |          |
|                                                           | < Prev Nex SD Finish Cance |          |

6. Überprüfen Sie, ob der Name des IP-Pools und der Bereich unter der **Registerkarte LAN > IP Pools** angezeigt werden.

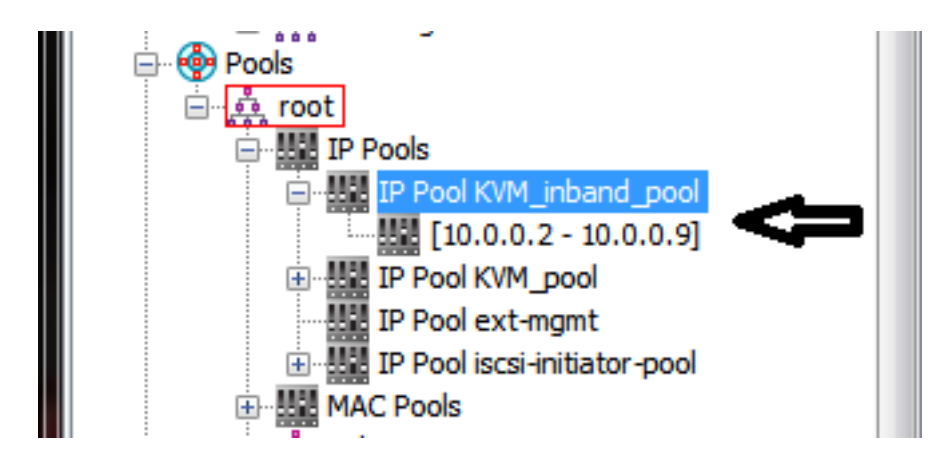

2. Konfigurieren einer VLAN- und VLAN-Gruppe

In diesem Abschnitt wird beschrieben, wie die für den In-Band-Zugriff auf den CIMC verwendete VLAN- und VLAN-Gruppe sowie die Ethernet-Uplink-Ports erstellt werden, über die sie erreichbar ist.

- 1. Navigieren Sie zur **Registerkarte LAN > LAN Cloud > VLANs**.
- 2. Klicken Sie mit der rechten Maustaste, und wählen Sie VLANs erstellen aus.

| E= LAN                  |                |  |
|-------------------------|----------------|--|
| 🚊 💭 LAN Cloud           |                |  |
|                         |                |  |
| 🕀 🚥 Fabric B            |                |  |
|                         |                |  |
| LAN Pin Groups          |                |  |
|                         |                |  |
| VLAN Groups             |                |  |
|                         |                |  |
| 🗄 🙆 Applian             | Show Navigator |  |
| interna                 | Create VLANs   |  |
| ⊕ –II Internal Fabric B |                |  |

3. Nennen und nummerieren Sie das VLAN entsprechend, und klicken Sie dann auf OK.

| A Create VLANs                                                                             | X |
|--------------------------------------------------------------------------------------------|---|
| Create VLANs                                                                               | 0 |
| VLAN Name/Prefix: 10_vlan_for_inband_cimc  Multicast Policy Name: <pre>cont set&gt; </pre> |   |
| Common/Global      Fabric A      Fabric B      Both Fabrics Configured Differently         |   |
| You are creating global VLANs that map to the same VLAN IDs in all available fabrics.      |   |
| Enter the range of VLAN IDs.(e.g. "2009-2019", "29,35,40-45", "23", "23,34-45")            |   |
| VLAN IDs: 10                                                                               |   |
| Sharing Type:  None  Primary  Isolated                                                     |   |

4. Überprüfen Sie, ob das VLAN erstellt wurde.

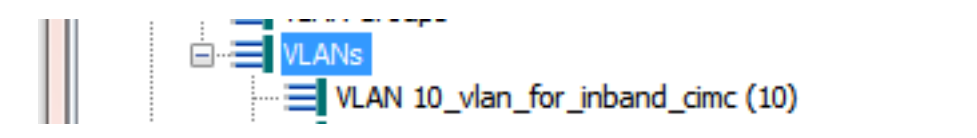

5. Klicken Sie auf der **Registerkarte LAN > LAN Cloud** mit der rechten Maustaste auf **VLAN Groups**, und wählen Sie **Create VLAN Group (VLAN-Gruppe erstellen)**.

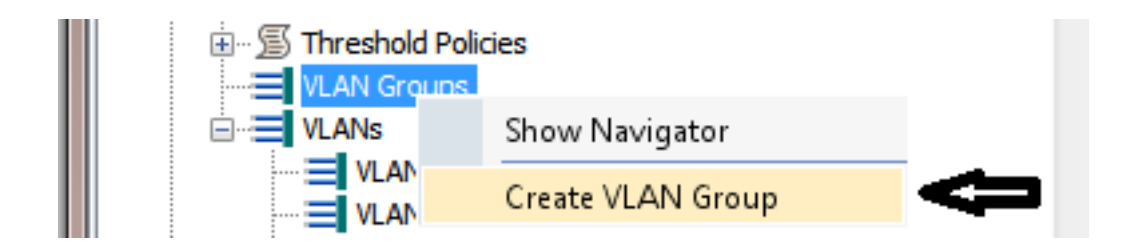

6. Benennen Sie die VLAN-Gruppe, und wählen Sie das zuvor definierte VLAN aus.

| Create VLAN Group                                                                      | Computing System Manager                                                                                                    | X |
|----------------------------------------------------------------------------------------|----------------------------------------------------------------------------------------------------|---|
| Create VLAN Group                                                                      | Select VLANs                                                                                                    | 0 |
| <ol> <li>Y Select VLANS</li> <li>Add Upink Ports</li> <li>Add Port Channels</li> </ol> | Name:       Inband_CIMC_vlan_group         VLANs         Image: A structure       Image: A structure         Image: A structure       Image: A structure |   |

- Wählen Sie keine Uplink-Ports oder Port-Channels aus. Klicken Sie auf Fertig stellen.Hinweis: Wenn Sie einen bestimmten Uplink-Port oder Port-Channel auswählen möchten, lesen Sie die Dokumentation zu <u>VLAN Group</u>, um Serviceunterbrechungen zu vermeiden.
- 8. Überprüfen Sie, ob die VLAN-Gruppe unter der **Registerkarte LAN > LAN Cloud > VLAN Groups** vorhanden ist.

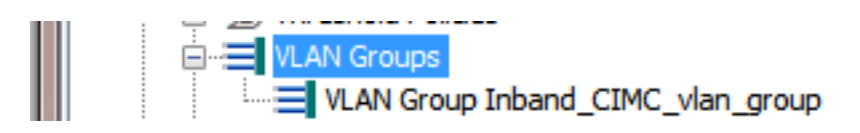

#### 3. Konfigurieren des In-Band-Profils

In diesem Abschnitt werden die Schritte beschrieben, mit denen der zuvor konfigurierte IPv4-Adresspool, VLAN und die VLAN-Gruppe dem globalen Inband-Profil zugewiesen werden.

1. Navigieren Sie zur **Registerkarte LAN > LAN Cloud > Global Policies (LAN-Cloud > Globale Richtlinien)**.

| Equipment LAN SAN VM Admin        | LAN Uplinks VLANs Server Links MAC Identity Assignment OoS Global Policies Faults Events | nt<br>FSM |
|-----------------------------------|------------------------------------------------------------------------------------------|-----------|
| Filter: All                       | Org Permissions                                                                          | • J.J.    |
|                                   | Org Permissions:   Enabled  Disabled                                                     |           |
| Image Fabric A     Image Fabric B | Inband Profile                                                                           |           |
| QoS System Class                  | Inband VLAN Group: <not set="">  Network: <not set=""></not></not>                       | E         |
| VLAN Groups                       | IP Pool Name: <a href="https://www.sets-and.com">not sets-and.com</a>                    | ÷         |

2. Auf der Seite "Globale Richtlinien" im Abschnitt "In-Band-Profil":

Legen Sie die In-Band-VLAN-Gruppe als zuvor erstellte Gruppe fest.

Legen Sie das Netzwerk auf das zuvor erstellte VLAN fest.

Legen Sie den Namen des IP-Pools auf den zuvor erstellten IPv4-Adresspool fest.

|   | Inband Profile                     |
|---|------------------------------------|
|   | Inband VLAN Group: Inband_CIMC_vl  |
|   | Network: <u>10 vlan for inba</u> • |
|   | IP Pool Name: KVM_inband_pool      |
|   |                                    |
|   |                                    |
|   |                                    |
| ŀ |                                    |
|   |                                    |

#### 4. Konfigurieren des Serviceprofils

In diesem Abschnitt wird der Prozess zum Zuweisen einer In-Band-Management-IP zu einem Serviceprofil aus dem zuvor erstellten In-Band-Profil beschrieben.

- 1. Navigieren Sie zu Ihrem Serviceprofil.
- 2. Wählen Sie auf der Registerkarte Allgemein unter Aktionen die Option **IP-Adresse des Managements ändern aus**. Ein Popup-Fenster wird angezeigt.

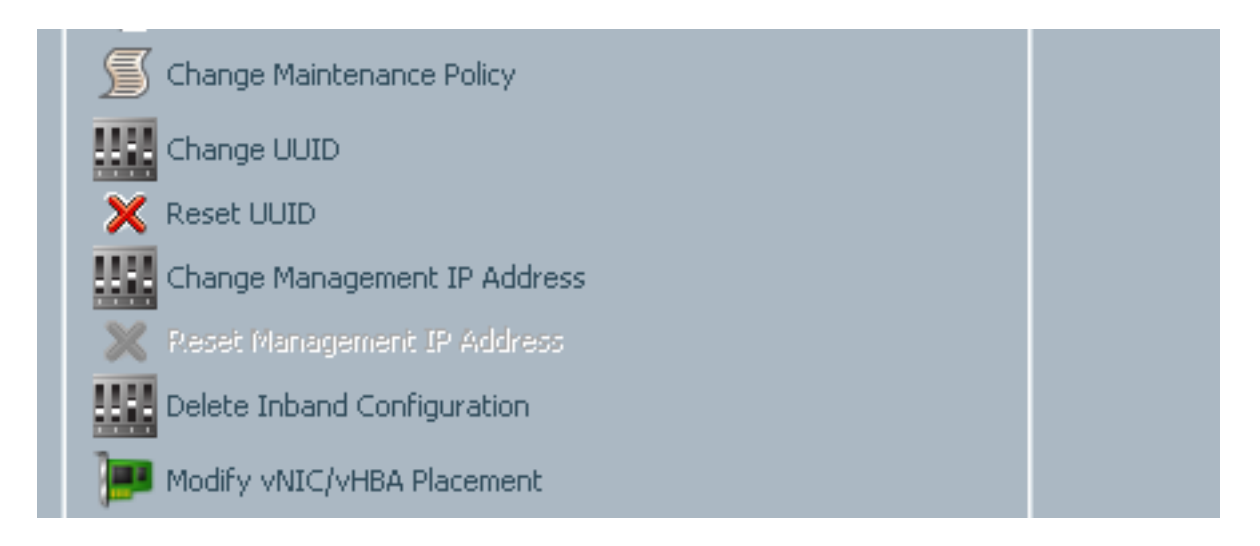

- 3. Wählen Sie im neuen Fenster die Registerkarte Inband aus.
- 4. Füllen Sie die Felder "Netzwerk- und Management-IP-Adressrichtlinie" mit den zuvor erstellten Optionen aus, und klicken Sie dann auf **OK**.

Beachten Sie, dass sich die IP-Adresse erst ändert, wenn Sie auf OK klicken.

| Searchange Management IP Address                                      | E      | X    |
|-----------------------------------------------------------------------|--------|------|
| Change Management IP Address                                          |        | 0    |
|                                                                       |        | _    |
| Outband IPv4 Inband                                                   |        |      |
| Network: 10_vlan_for_inband                                           |        |      |
| Inband IPv4 Inband IPv6                                               |        |      |
| Management IP Address Policy: KVM_inband_pool(6/8)                    |        |      |
| IP Address: 0.0.0.0                                                   |        |      |
| Default Gateway: 0.0.0.0                                              |        |      |
| The IP address will be automatically assigned from the selected pool. |        |      |
| Create IP Pool                                                        |        |      |
| (                                                                     | OK Car | ncel |

5. Überprüfen Sie, ob dem Serviceprofil aus dem Dropdown-Menü Management IP Address (Management-IP-Adresse) auf der Registerkarte General (Allgemein) eine In-Band-IP-Adresse zugewiesen wurde.

| Management IP Address 🛞                            |  |  |
|----------------------------------------------------|--|--|
| a the data a Taband                                |  |  |
| Outband IPV4 Inband                                |  |  |
| Network: 10_vlan_for_inband_cimc                   |  |  |
| Inband IPv4 Inband IPv6                            |  |  |
|                                                    |  |  |
| Management IP Address Policy: <b>pooled</b>        |  |  |
| Pool Name: KVM_inband_pool                         |  |  |
| IP Pool Instance: org-root/ip-pool-KVM_inband_pool |  |  |
| IP Address: 10.0.0.7                               |  |  |
| Subnet Mask: 255.255.255.0                         |  |  |
| Default Gateway: 10.0.0.1                          |  |  |
|                                                    |  |  |
|                                                    |  |  |

#### 5. Konfigurieren des CIMC

In diesem Abschnitt wird beschrieben, wie dem CIMC eines Servers aus dem zuvor erstellten In-Band-Profil eine In-Band-IP-Adresse direkt zugewiesen wird.

- 1. Navigieren Sie zu dem Server, der mit einer In-Band-IP-Adresse konfiguriert werden soll.
- 2. Wählen Sie dort die Registerkarte Bestand und anschließend die Registerkarte CIMC aus.
- 3. Wählen Sie unter Aktionen die Option **In-Band-Management-IP ändern aus**. Ein Popup-Fenster wird angezeigt.
- 4. Füllen Sie die Felder "Netzwerk- und Management-IP-Adressrichtlinie" mit den zuvor erstellten Optionen aus, und klicken Sie dann auf **OK**.

Beachten Sie, dass sich die IP-Adresse erst ändert, wenn Sie auf OK klicken.

| Inventory Virtual Machines Installed | 🛕 Change Management IP Address 🛛 🛛 🔀               |
|--------------------------------------|----------------------------------------------------|
| Actions                              | Change Management IP Address 6                     |
| Activate Firmware                    | Network: 10_vian_for_inba  Inband IPv4 Inband IPv6 |
| Change Inband Management IP          | Management IP Address Policy: KVM_inband_pool(6/8) |
|                                      | OK Cancel                                          |

5. Um zu überprüfen, ob dem CIMC direkt eine Inband-IP-Adresse zugewiesen wurde, kehren Sie zum vorherigen Bildschirm im Abschnitt Management Address (Verwaltungsadresse) zurück, und wählen Sie **Inband > Inband IPv4 aus**.

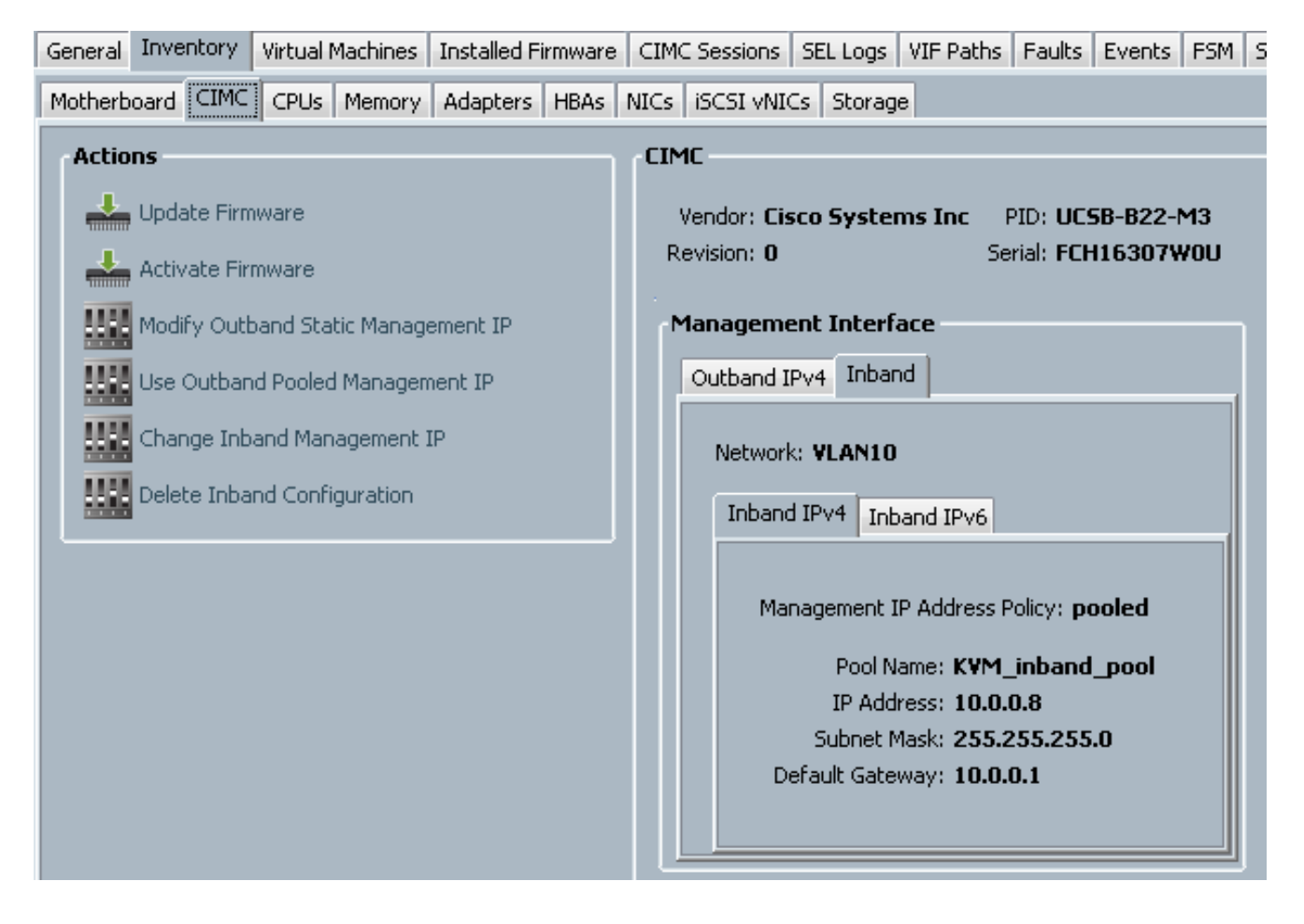

## Überprüfen

In diesem Abschnitt überprüfen Sie, ob Ihre Konfiguration ordnungsgemäß funktioniert.

#### Starten von KVM IPv4 oder IPv6

1. Klicken Sie auf das >> Symbol neben KVM Console.

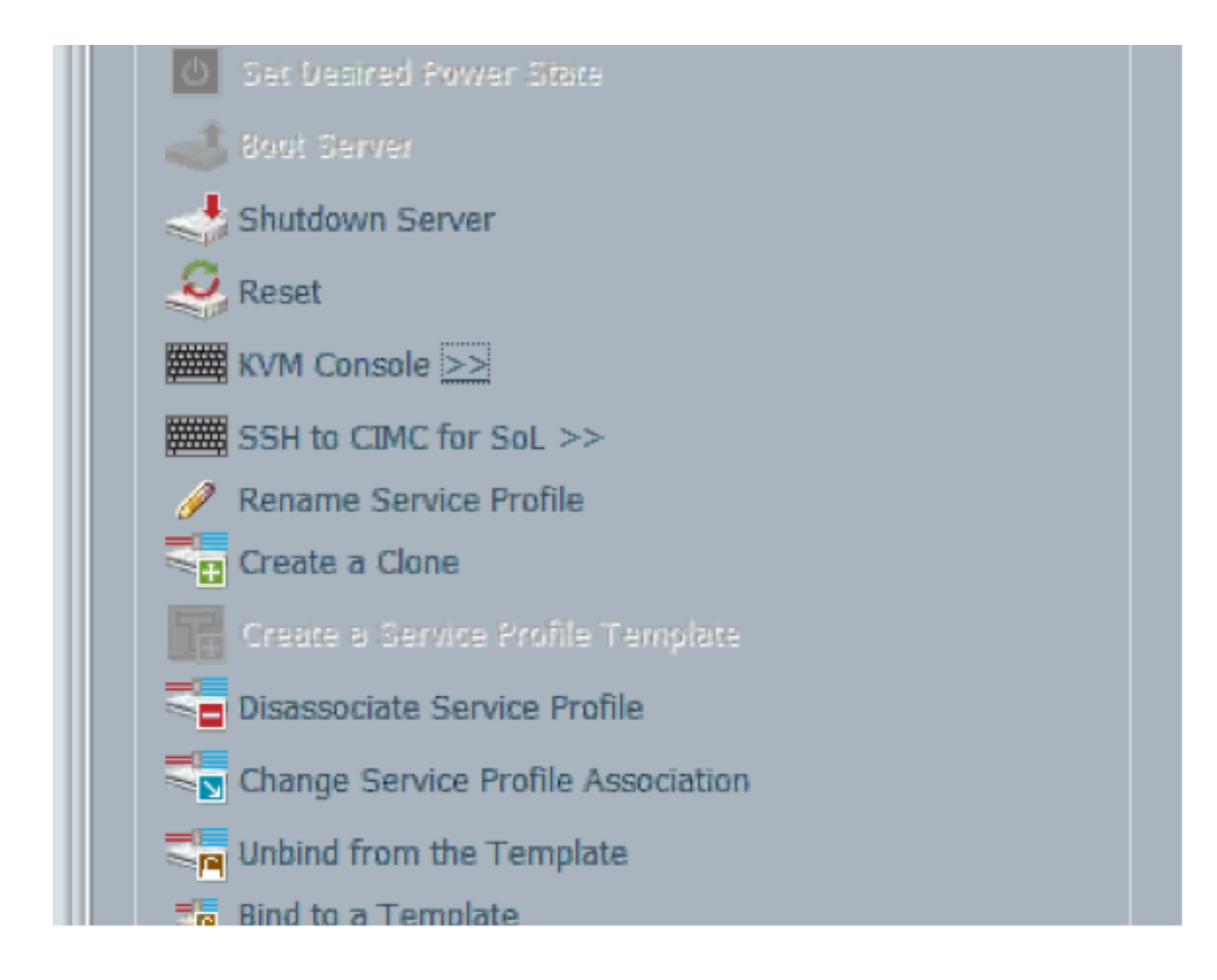

2. Wählen Sie entweder die IPv4- oder die IPV6-Adresse aus, um KVM zu starten.

**Hinweis**: IPv6 ist die erste verwendete Standardadresse. Wenn im Netzwerk IPV6 nicht konfiguriert ist, kann KVM nicht gestartet werden.

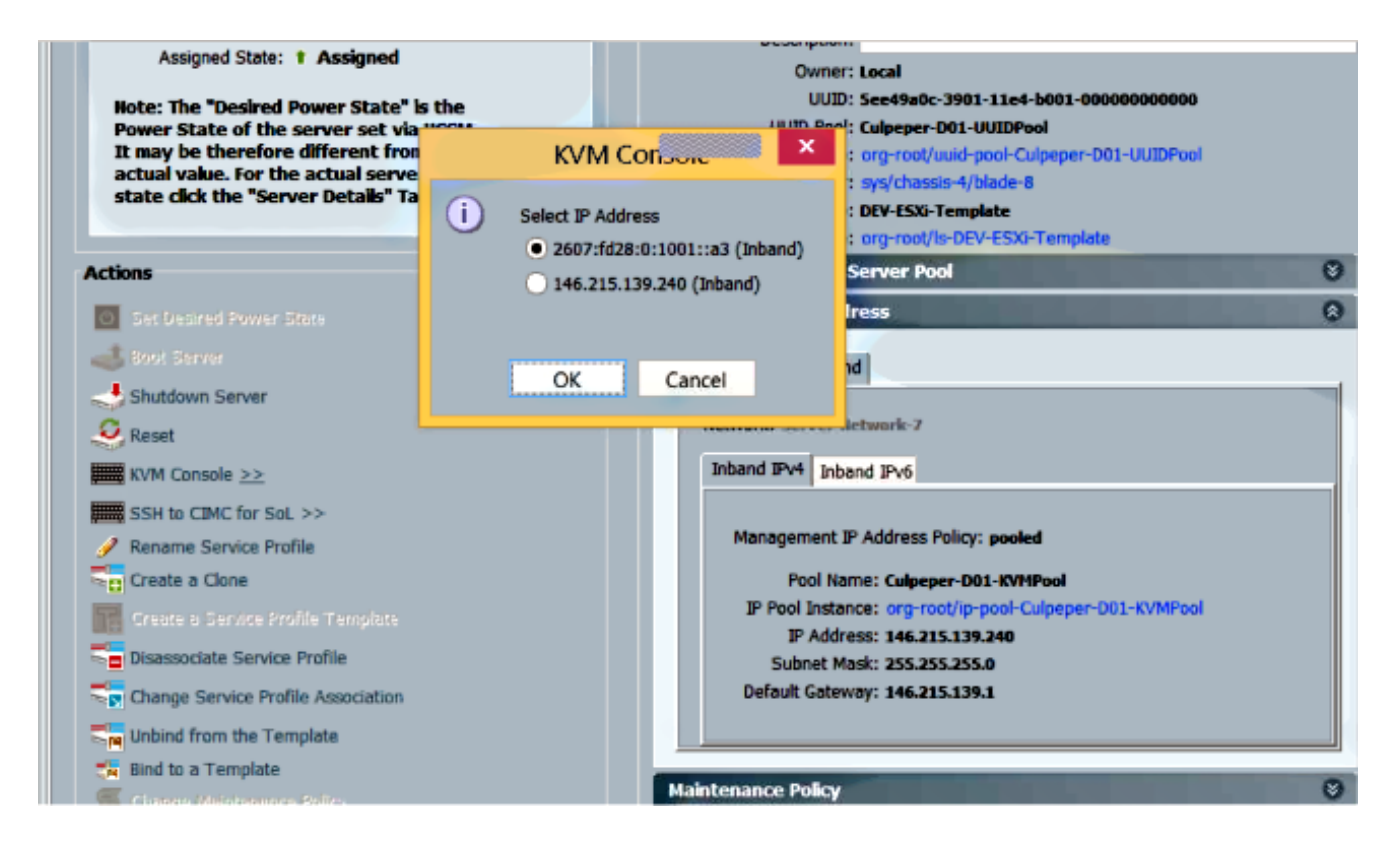

## Fehlerbehebung

Für diese Konfiguration sind derzeit keine spezifischen Informationen zur Fehlerbehebung verfügbar.